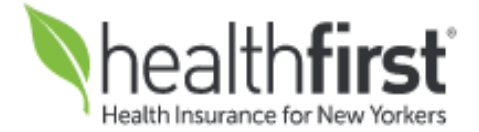

# **Medical Oncology Program**

**Provider Orientation Session for Healthfirst** 

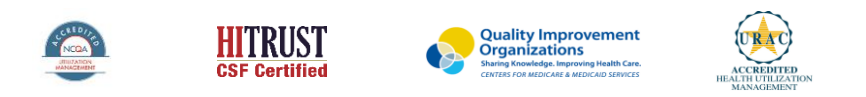

©2022 eviCore healthcare. All Rights Reserved. This presentation contains CONFIDENTIAL and PROPRIETARY information

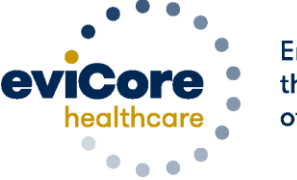

Empowering the Improvement of Care

#### Medical Oncology – Our Experience

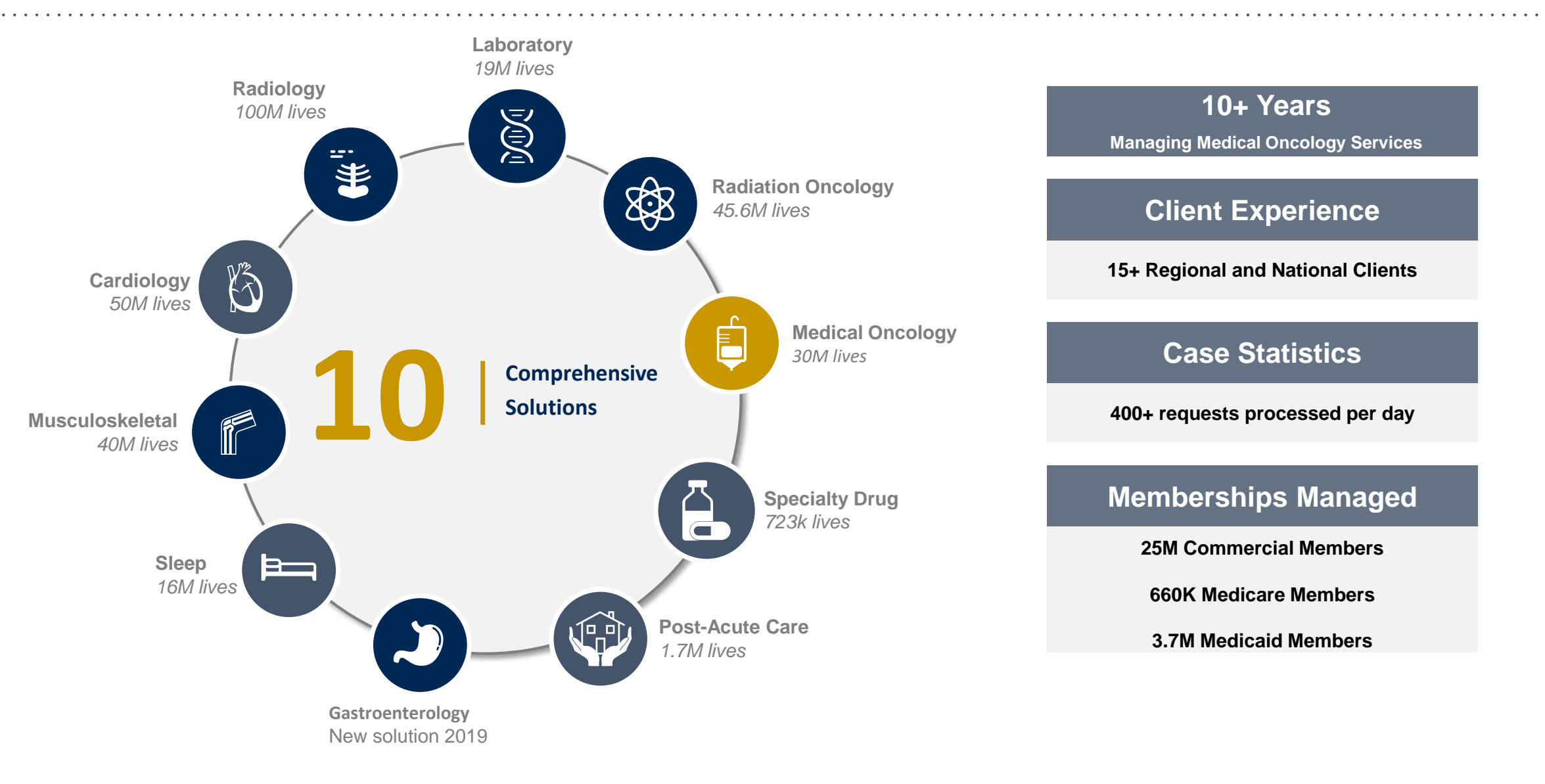

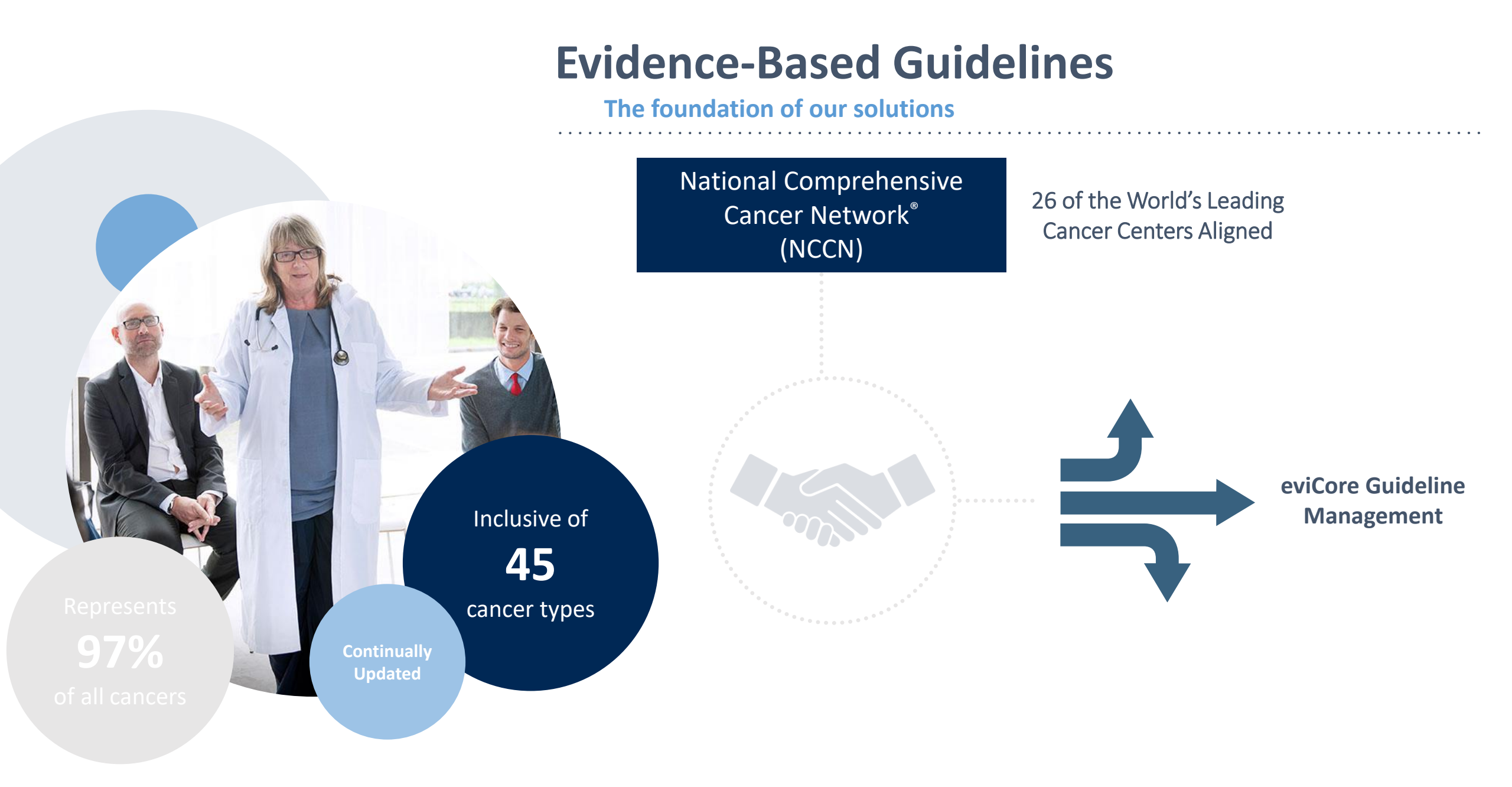

# **Program Overview**

### **Healthfirst Prior Authorization Medical Oncology Services**

eviCore healthcare (eviCore) will begin accepting prior authorization requests for Medical Oncology services on February 16, 2023 for dates of service February 21, 2023 and after.

## Prior authorization applies to the following services:

- Infused, oral, self-administered drugs
- Supportive agents
- Companion diagnostics / precision medicine
- Palliative and end-of-life care triggers
- Pediatric cancer care

## Prior authorization does **NOT** apply to services performed in:

- Emergency Rooms
- Observation Services
- Inpatient Stays
- Patients Active in Transplant
- Clinical Trials (except for pediatric patients)

### **Applicable Memberships**

#### Medicare

- 65 Plus Plan (HMO)
- Coordinated Benefits Plan (HMO)
- Increased Benefits Plan (HMO)
- CompleteCare (HMO D-SNP)
- Connection Plan (HMO D-SNP)
- Life Improvement Plan (HMO D-SNP)
- Signature (HMO)
- Signature (PPO)

#### Medicaid Managed Care

#### **Child Health Plus**

**Personal Wellness Plan** (also known as Health and Recovery Plan (HARP))

#### **Essential Plans**

- Essential Plan 1
- Essential Plan 2
- Essential Plan 3
- Essential Plan 4

**Please Note**: Senior Health Partners (SHP), a managed long-term care plan, is excluded.

#### Leaf and Leaf Premier Plans

- Platinum Leaf and Platinum Leaf Premier
- Gold Leaf and Gold Leaf Premier
- Silver Leaf and Silver Leaf Premier
- Bronze Leaf and Bronze Leaf Premier
- Green Leaf

#### **Total EPO Plans**

- Platinum Total EPO
- Gold Total EPO
- Silver Total EPO
- Bronze Total EPO

#### **Pro and Pro Plus Plans**

- Platinum Pro EPO and Platinum Pro Plus EPO
- Gold Pro EPO and Gold Pro Plus EPO
- Gold 25/50/0 Pro EPO and Gold 25/50/0 Pro Plus EPO
- Gold 1350 Pro EPO and Gold 1350 Pro Plus EPO
- Silver Pro EPO and Silver Pro Plus EPO
- Silver 40/75/4700 Pro EPO and Silver 40/75/4700 Pro Plus EPO
- Bronze Pro EPO and Bronze Pro Plus EPO
- Bronze 6850 Pro EPO and Bronze 6850 Pro Plus EPO
- Bronze 5250 Pro EPO
- Bronze 8225 Pro EPO

### **Medical Oncology Solution**

### The following types of drugs are included if being used to treat cancer, and if billed under the Medical or Pharmacy Benefit

- Infused, oral, and self-administered drugs in the primary treatment of cancer administered in the office or outpatient setting consistent with NCCN guidelines
- Select supportive agents included with the approved treatment regimen of cancer-related symptoms
- Companion diagnostics / precision medicine

#### **Important Details**

- There are <u>no</u> partial approvals with Medical Oncology.
- Supportive drugs will be issued as a separate authorization.
- For Medicare members, eviCore is <u>not</u> delegated to manage the Pharmacy benefit. eviCore will manage the Medical benefit only.
- For commercial members, if the member does not have pharmacy coverage through healthfirst, the system will notify the user that the pharmacy request will need to be submitted by that customer's PBM.
- Please call 877-773-6964 for any treatment changes. Modifications to an authorized drug treatment regimen will require a new authorization through eviCore for coverage from the date of the change.

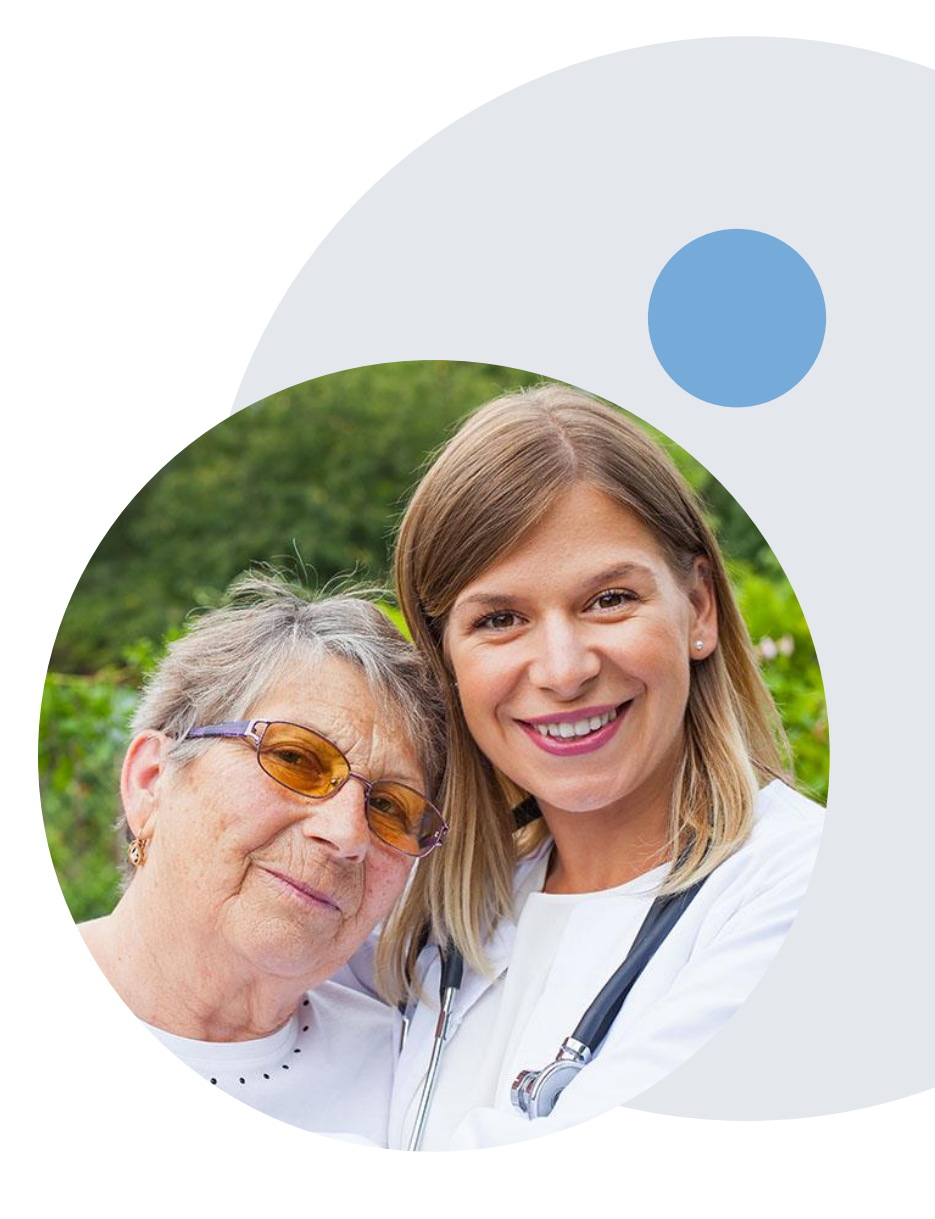

### **Prior Authorization Process**

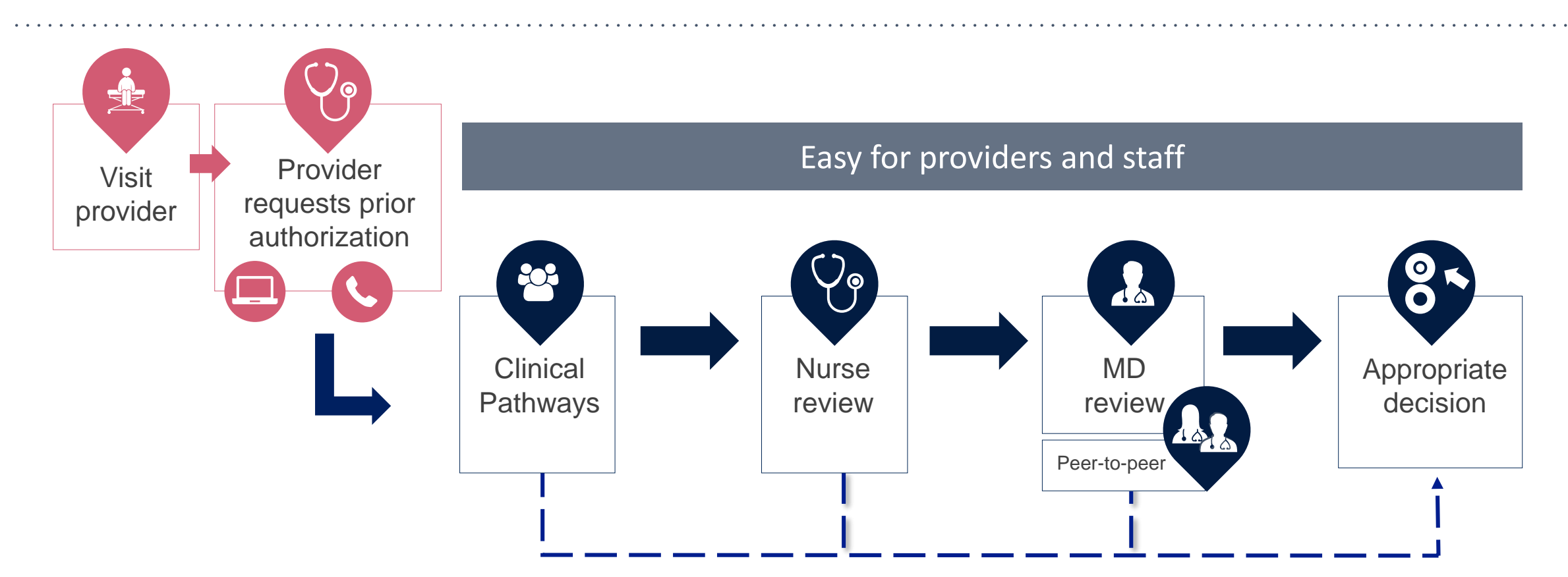

By submitting prior authorization requests through eviCore's portal, providers have the potential to receive immediate authorization when meeting criteria consistent with NCCN guidelines and Healthfirst's coverage criteria. Please ensure all necessary clinical information has been provided when answering the clinical pathway (clinical collection process) questions.

# Submitting Requests

### **Non-Clinical Information Needed**

## The following information must be provided to initiate the authorization request:

#### **Member Information**

- First and Last Name
- Date of Birth
- Member Identification Number
- Phone Number (If Applicable)

#### **Ordering Physician Information**

- First and Last Name
- Practice Address
- Individual National Provider Identification (NPI) Number
- Tax Identification Number (TIN
- Phone and Fax Numbers

#### **Rendering Laboratory Information**

- Laboratory Name
- Street Address
- National Provider Identification (NPI) Number
- Tax Identification Number (TIN)
- Phone and Fax Numbers

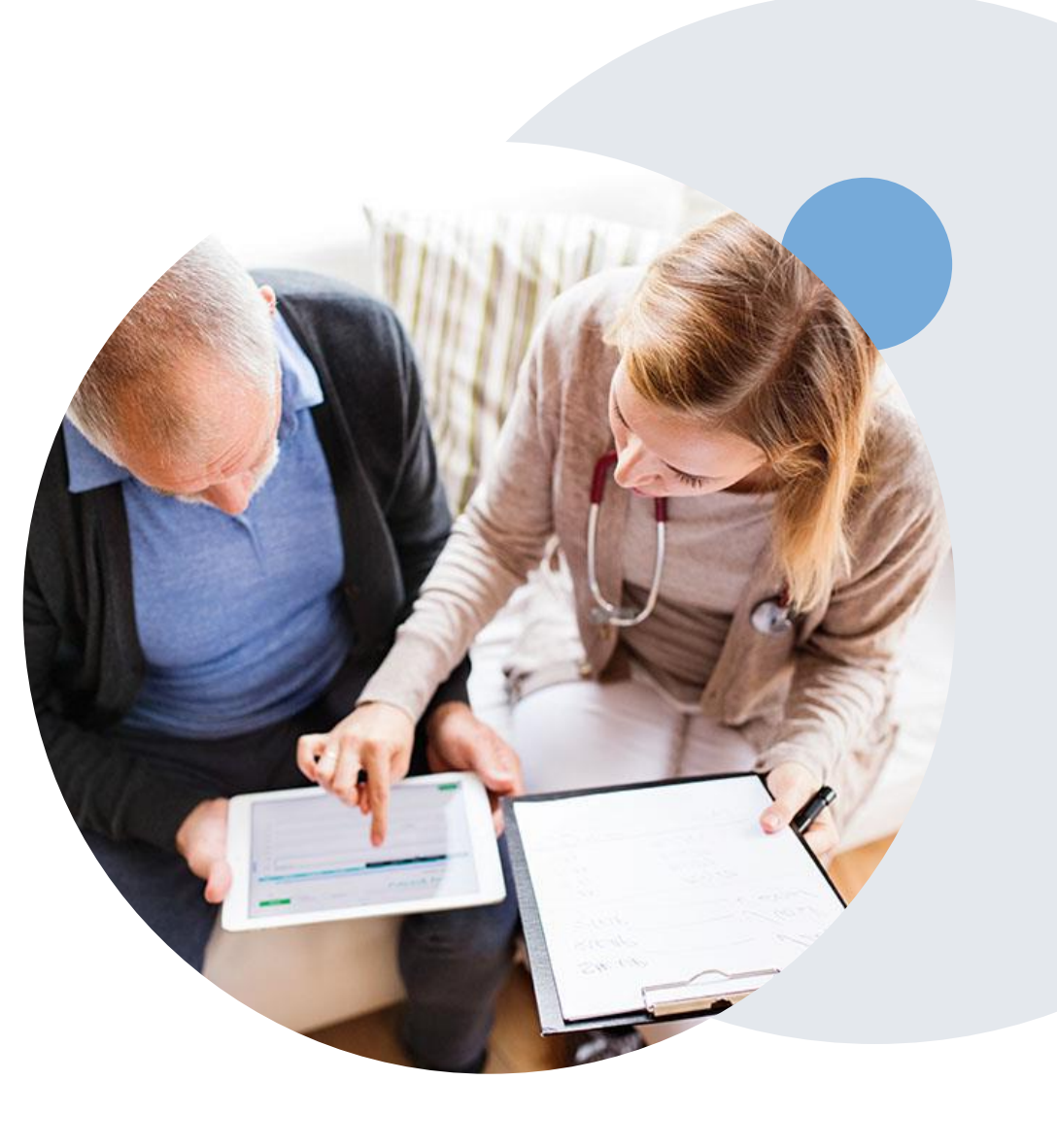

### **Clinical Information Needed**

## If clinical information is needed, please be able to supply the following information:

- Patient's clinical presentation.
- Diagnosis Codes.
- Type and duration of treatments performed to date for the diagnosis
- Disease-Specific Clinical Information:
  - ✓ Diagnosis at onset
  - ✓ Stage of disease
  - Clinical presentation
  - Histopathology
  - Comorbidities
  - Patient risk factors
  - Performance status
  - Genetic alterations
  - ✓ Line of treatment

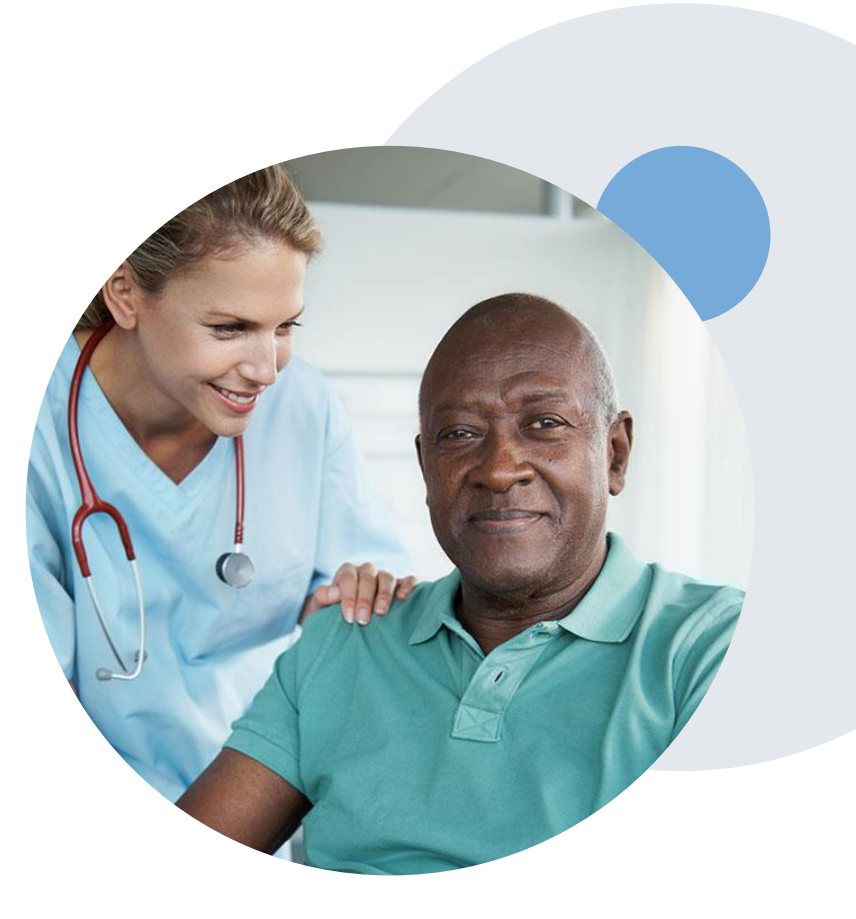

#### **Medical Oncology Solution Defines a Complete Episode of Care**

#### eviCore Medical Oncology Guideline Management

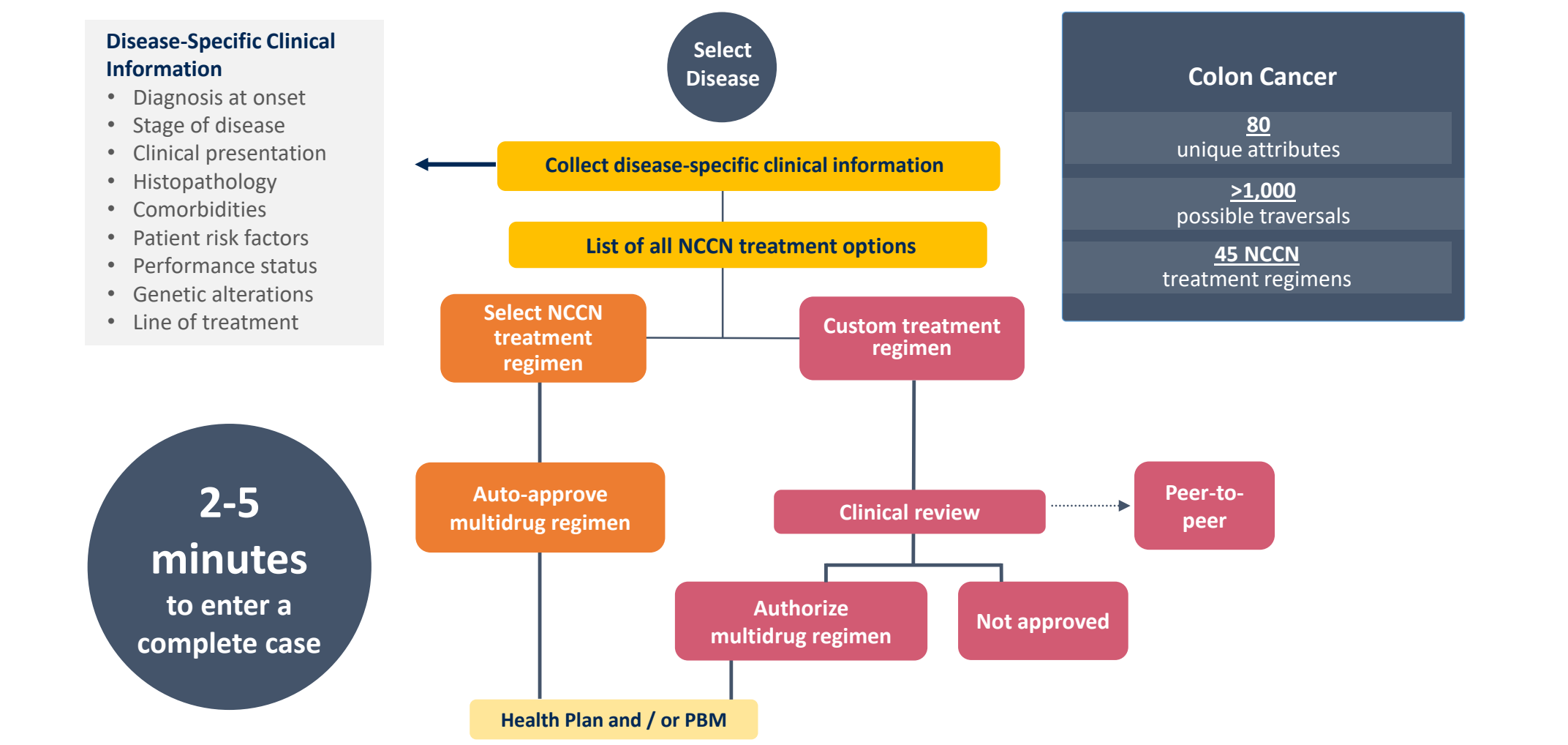

Treatment options may be modified to align with formulary

### **Insufficient Clinical – Additional Documentation Needed**

#### **Additional Documentation to Support Medical Necessity**

If during case build all required pieces of documentation are not received, or are insufficient for eviCore to reach a determination, the following will occur:

A Hold Letter will be faxed to the Requesting Provider requesting additional documentation

The Hold notification will inform the provider about what clinical information is needed, as well as the <u>date by</u> which it is needed.

The Provider must submit the additional information to eviCore

Requested information must be received within the timeframe as specified in the Hold Letter. If it's not, eviCore will need to render a determination based on the original submission. eviCore will review the additional documentation and reach a determination

Determination notifications will be sent to the member and the provider(s).

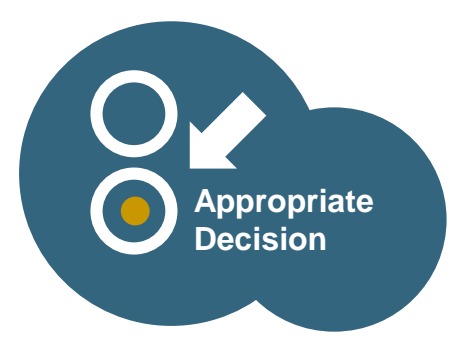

### **Prior Authorization Decisions**

#### **Decision Delivery**

- Members will receive a letter by mail
- Decision letters will be faxed to the ordering and rendering physician(s)
- Ordering providers & members will also be notified by phone
- When initiating a case on the web you can receive e-notifications when a determination is made
- Decision information can also be printed on demand from the eviCore portal: <u>www.eviCore.com</u>

#### **Approvals**

- Standard requests are processed within 2 business days after receipt of all necessary clinical information
- Authorizations dates spans will vary depending on the clinical indication, but range from 8 14 months.

#### Denials

- Based on evidence-based guidelines, request is determined as inappropriate.
- The decision notification will include the rationale for the decision and the appeal rights.

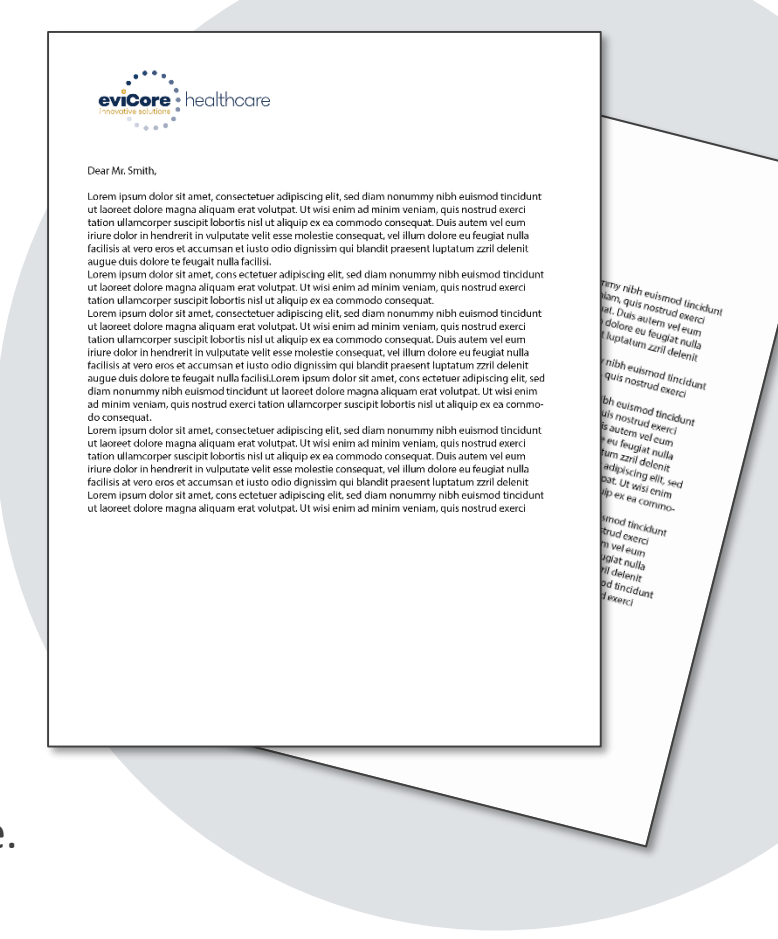

### **Special Circumstances**

#### **Urgent Prior Authorization Requests**

- eviCore uses the NCQA/URAC definition of urgent: when a delay in decision-making may seriously jeopardize the life or health of the member
- Can be initiated on the provider portal or by phone
- Urgent request will be reviewed within 24 hours

#### **Retrospective Authorization**

Please make sure to obtain authorization prior to initiating cancer treatment. Retrospective requests are not accepted for the Medical Oncology program.\*

\*Unless otherwise stated within applicable provider contract.

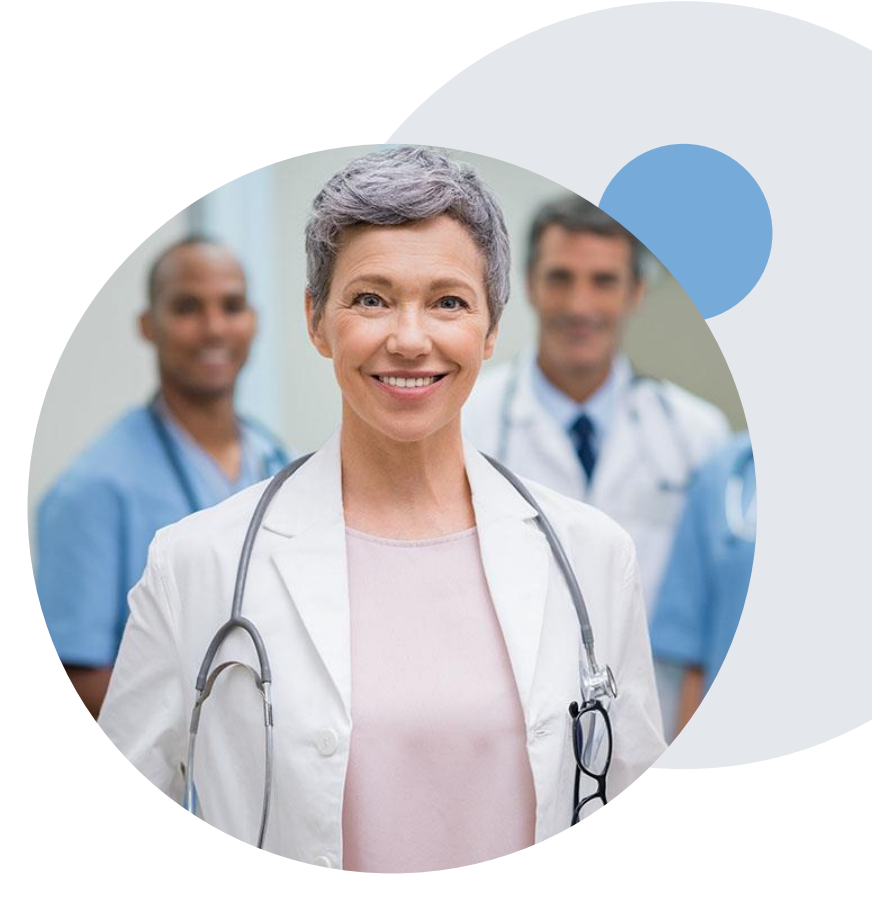

### **Reconsideration Options**

#### **Reconsiderations**

For **Commercial Memberships only** (Medicare does not allow reconsiderations), providers and/or staff can request a reconsideration by submitting additional clinical information without the need for a provider to participate. Reconsideration must be requested within 14 days of the denial, and should be submitted prior to submitting an appeal request.

#### **Clinical Consultations**

- If a request requires further clinical review, we welcome requests for a clinical consultation with an eviCore medical director. In certain instances, additional clinical information provided during the consultation is sufficient to satisfy the medical necessity criteria for approval.
- Portal users can schedule a clinical consultation, on behalf of the treating provider, directly on the eviCore portal via the "Authorization Lookup" feature.
- Physicians, nurse practitioners, and physician assistants can request a clinical consultation by visiting <u>www.eviCore.com/provider/request-a-clinical-consultation</u>.

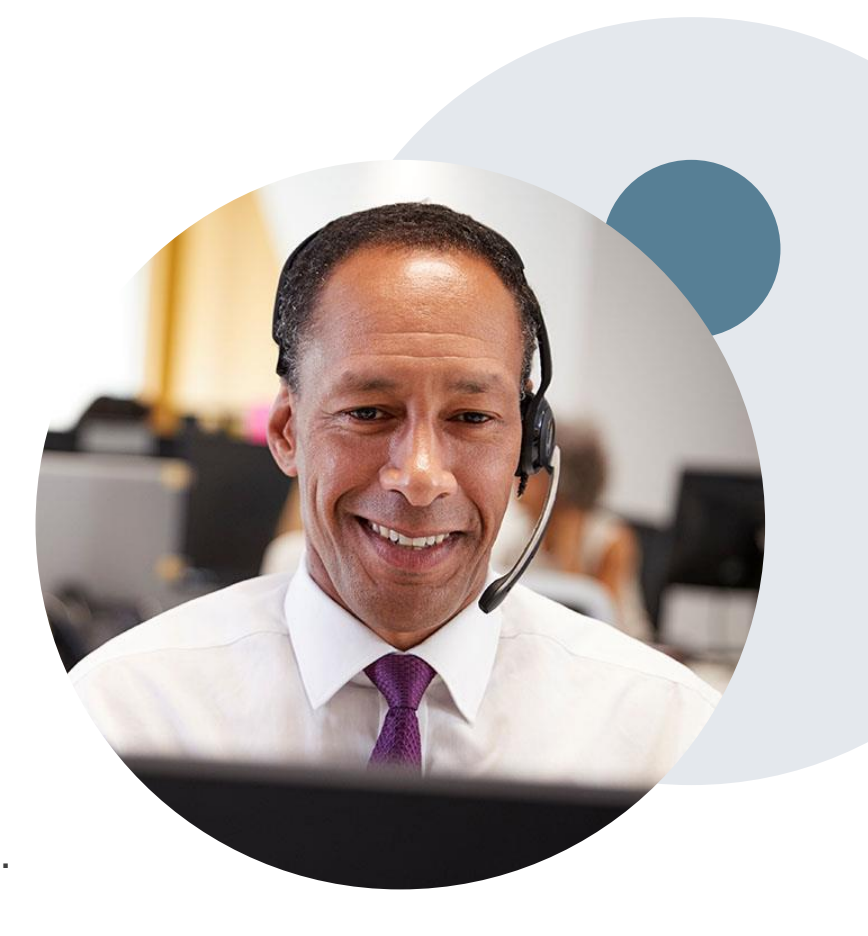

### **Methods to Submit Prior Authorization Requests**

### eviCore Provider Portal (preferred)

The eviCore online portal www.eviCore.com is the quickest, most efficient way to request prior authorization and check authorization status, and it's available 24/7

#### Portal demonstration

#### **Phone Number:**

877-773-6964 Monday through Friday: 7am – 7pm local time For Medicare and Medicaid plans only Fax number: 800-540-2406

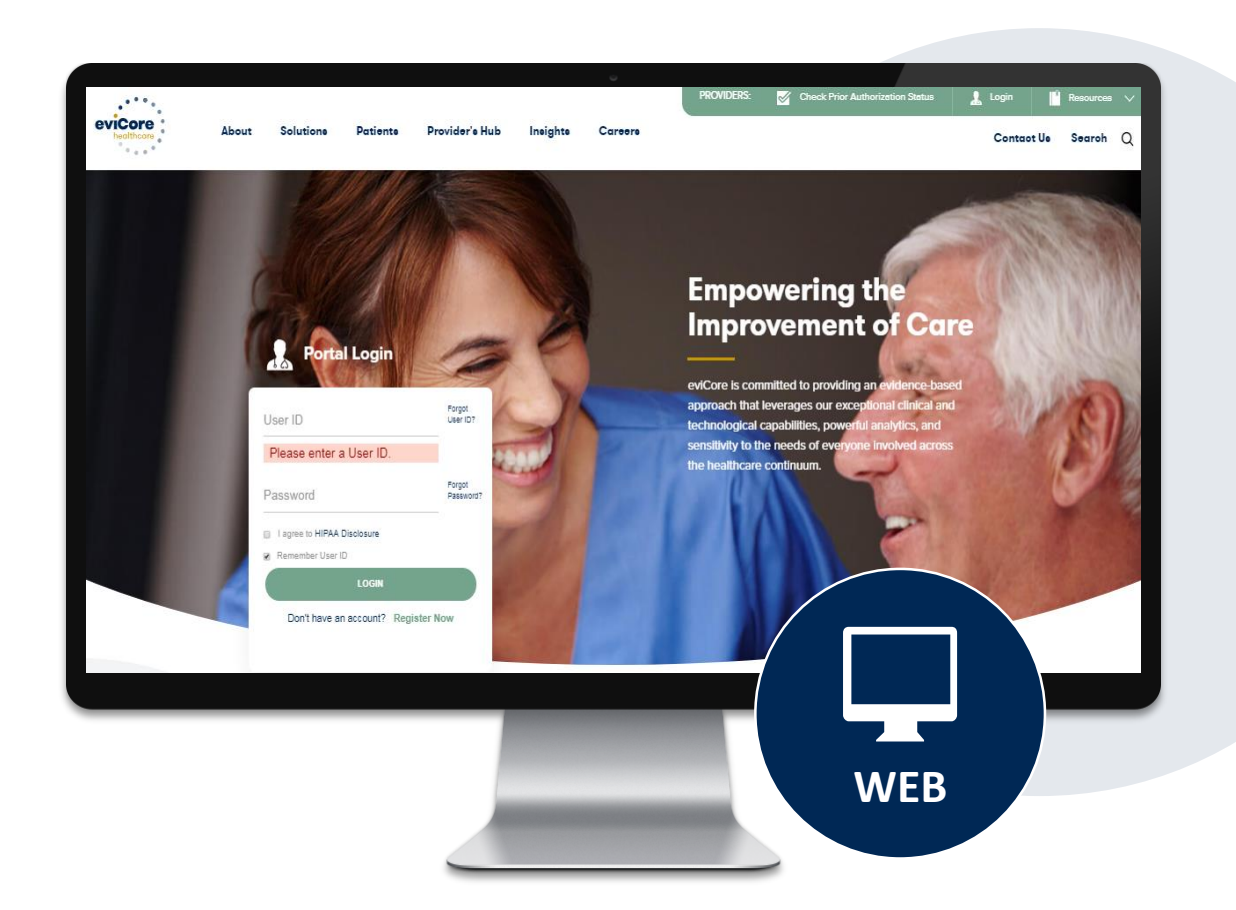

### **Benefits of the Provider Portal**

Did you know that most providers are already saving time submitting prior authorization requests online? The provider portal allows providers to go from request to approval faster. The following are some benefits and features:

- Saves time: Providers experience a faster processing time online than via telephone.
- Available 24/7: The portal is available at any time.
- Option to save progress: If a provider needs to step away, he or she can save his or her progress and resume later.
- Upload option for additional clinical information: There is no need to fax in supporting clinical documentation; providers can upload it on the portal to support a new request or when additional information is requested.
- Ability to view and print determination information: Providers can check case status in real time.
- Dashboard: Providers can view all recently submitted cases.
- Duplication feature: If a provider is submitting more than one prior authorization request, he or she can duplicate information to expedite submittals.

### eviCore Portal and Compatibility

The eviCore.com website is compatible with the following web browsers:

- Microsoft Edge
- Google Chrome
- Mozilla Firefox
- Internet Explorer 9, 10, and 11

You may need to disable pop-up blockers to access the site. For information on how to disable pop-up blockers for any of these web browsers, please refer to our <u>How to Disable Pop-up Blockers</u>.

#### Already a user?

If you already have access to eviCore's portal (<u>www.eviCore.com</u>), simply log in with your User ID and Password and begin submitting requests.

Don't have an account? Click "Register Now"

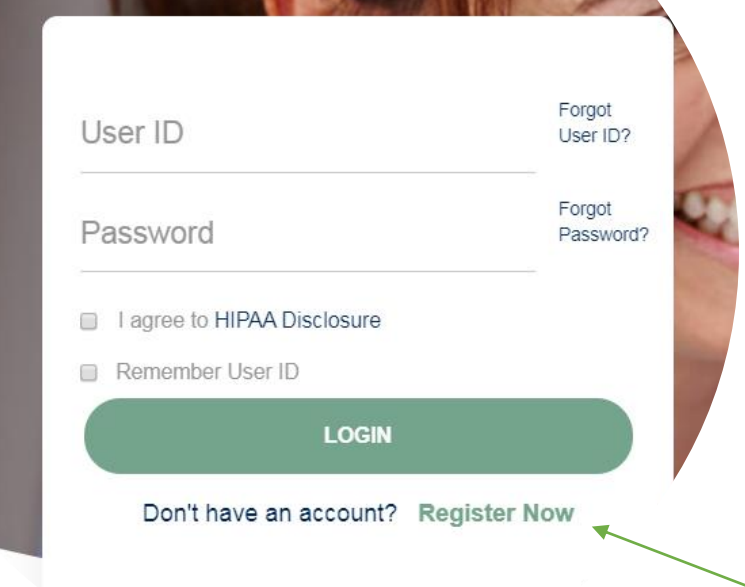

**Portal Login** 

10

### **Registration Form**

| eviCore healthcare                                                                                        |                                 |                                   |                  |
|----------------------------------------------------------------------------------------------------|---------------------------------|-----------------------------------|------------------|
| Web Portal Preference                                                                                     |                                 |                                   |                  |
| Please select the Portal that is listed in your provider training material. This selection determines the | primary portal that you will us | ing to submit cases over the web. |                  |
| Default Portal": CareCore National ~                                                                      | ur account to be created.       |                                   |                  |
| User Information                                                                                          | 21                              |                                   |                  |
| All Pre-Authorization notifications will be sent to the fax number and email address provided below.      | Please make sure you provide    | valid information.                |                  |
| User Name":                                                                                               | Address*:                       |                                   | Phone*:          |
| Email*:                                                                                                   |                                 |                                   | Ext:             |
| Confirm Email*:                                                                                           | City*:                          |                                   | Fax":            |
| First Name":                                                                                              | State*:                         | Select V Zip*:                    | Individual NPI*: |
| Last Name":                                                                                               | Office Name*:                   |                                   |                  |

Select a Default Portal, and complete

the registration form.

### **Creating an Account**

| Please review the information before you submit this registration. An Email will be sent to your registered email address to set your password.                                                                                                    |                            |  |                          |  |  |  |  |
|----------------------------------------------------------------------------------------------------|----------------------------|--|--------------------------|--|--|--|--|
| Web Portal Preference                                                                                                    |                            |  |                          |  |  |  |  |
| Please select the Portal that is listed in your provider training material. This selection determines the primary portal that you will using to submit cases over the web. Default Portal*: CareCore National  f you are a health plan representative, please contact web support at 1-800-646-0418 option 2 for your account to be created. |                            |  |                          |  |  |  |  |
| User Registration                                                                                                    |                            |  |                          |  |  |  |  |
| UserName:                                                                                                    | Address:                   |  | Phone:                   |  |  |  |  |
| Email:                                                                                                    | City:                      |  | Ext:                     |  |  |  |  |
| Account Type:                                                                                                    | State:                     |  | Fax:                     |  |  |  |  |
| First Name:                                                                                                    | Office Name:               |  |                          |  |  |  |  |
|                                                                                                    |                            |  | Back Submit Registration |  |  |  |  |
|                                                                                                    | 8 Web Support 800-646-0418 |  |                          |  |  |  |  |

Legal Disclaimer | Privacy Policy | Corporate Website | Report Fraud & Abuse | Guidelines and Forms | Contact Us

Review information provided, and click "Submit Registration."

### **User Access Agreement**

| Please review the information before you submit this registration. An Email wild be USER REGISTRATION   Web Potal Preference evCore   Please select the Portal that is listed in your provider training material. This selectoon of the review and a polications for use by Provider/Lustomer Access Agreement for Web-Based Applications (Preserved Training material). This selectoon of the review and a polications for use by Provider/Lustomer Access Agreement for Web-Based Applications (Preserved Training material). This selectoon of the review and a polications for use by Provider/Lustomer Access Agreement for Web-Based Applications (Preserved Training material). This selectoon of the review and a polications for use by Provider/Lustomer and a limit preserved the review and a polications for use by Provider/Lustomer and a limit preserved the review and a polications for use by Provider/Lustomer and a limit preserved the review and a polication of the review and polications for use by Provider/Lustomer and a limit preserved the review and a polication of the review and a polication of the review and a polication of the review and conditions of the review and conditions of the review and conditions of the review and a polication of the review and the review and the review and the review and conditions of the review and conditions of                                                                                                    |                                                                                                    |                                                                                                    |       |      |        |
|----------------------------------------------------------------------------------------------------|----------------------------------------------------------------------------------------------------|----------------------------------------------------------------------------------------------------|-------|------|--------|
| Idea Access Agreement Required     Web Portal Preference     Please select the Portal that is listed in your provider training material. This select on the Web-Based Applications for use by Provider/Dustomers of the web-Based Applications for use by Provider/Dustomers of the web-Based Applications for use by Provider/Dustomers of the web-Based Applications for use by Provider/Dustomers of the web-Based Applications for use by Provider/Dustomers of the web-Based Applications for use by Provider/Dustomers of the web-Based Applications for use by Provider/Dustomers of the web-Based Applications for use by Provider/Dustomers of the web-Based Applications by utiling and the Die On aPresson appendix the Web Based Applications by utiling and the Die On aPresson appendix the Web Based Applications by utiling and the Die On aPresson appendix the Web Based Applications by utiling and the Die On aPresson appendix the Web Based Applications by utiling and the Die On aPresson appendix the Web Based Applications by utiling and the Die On aPresson appendix the Web Based Applications by utiling and the Die On aPresson appendix the Web Based Applications the Web Based Applications the We                                                                                                    | Please review the information before you submit this registration. An Email will be                                                                                                    | USER REGISTRATION                                                                                                    | ×     |      |        |
| Web Portal Preference ev/Core   Please select the Portal that is listed in your provider training material. This selection off provider/Customer Access Agreement for Web-Based Applications This Provider/Customer Access Agreement for Web-Based Applications This Provider/Customer Agreement for Web-Based Applications This Provider/Customer Agreement This Provider/Customer Agreement This Provider/Customer Agree                                                                                |                                                                                                    | User Access Agreement *Req                                                                                                    | uired |      |        |
| Please select the Portal that is listed in your provider training material. This selection for       This Provider/Customer Access Agreement to the Postal calons ("Access Agreement to the Postal fish and excess a provider Diver brough the Veb-Based applications for use by Provider/Customers of Agreement to the Postal fish and excess Agreement to the Postal fish and excess Agreement to the Postal fish and the Postal fish and excess Agreement to the Postal fish and excess Agreement to the Postal fish and excess Agreement to the Postal Postal fish and excess Agreement to the Postal fish and excess Agreement to the Postal fish and excess Agreement to the Postal fish and excess Agreement to the Postal fish and excess Agreement to the Postal fish and excess Agreement to the Postal fish and excess Agreement to the Postal fish and excess Agr                                                                                   | Web Portal Preference                                                                                                    | eviCore Provider/Customer Access Agreement for Web-Baseri Applications                                                                                                    | ^     |      |        |
| User Registration       To obtain access to eviCore's Web Site applications, User must first read and agree to this Access Agreement. After reviewing these documents, User will be asked to accept terms and Conditions*         UserName:       Exact Name:         Email:       1. Limited License. Upon acceptance, eviCore grants Provider/Customer a cept there is a cept there is a cept there and conditions*         First Name:       1. Limited License. Upon acceptance, eviCore grants Provider/Customer a revider revider discustomer directing to a provider/Customer a revider revider discustomer directing to a provider/Customer a revider revider discustomer directing to a provider/Customer a revider revider discustomer directing to a provider/Customer a revider revider discustomer directing to provider/Customer a revider revider discustomer directing to a provider/Customer a revider revider discustomer directing to provider/Customer a revider revider discustomer directing to a provider/Customer a revider revider discustomer directing to provider/Customer a revider revider directing to provider/Customer a revider revider directing to provider/Customer a revider revider directing to provider/Customer directing to provider/Customer directing                                                                                                    | Please select the Portal that is listed in your provider training material. This selection dete<br>Default Portal*: CareCore National<br>If you are a health plan representative, please contact web support at 1-800-646-0418 optic | This Provider/Customer Access Agreement for Web-Based Applications ("Access<br>Agreement") contains the terms and conditions for use by Provider/Customers of<br>the web-based applications provided by eviCore through its Web Site. This Access<br>Agreement applies to Provider/Customer and all employees and/or agents that have<br>access to eviCore's web-based applications by utilizing a User ID and Personal<br>Identification Number ("PIN"), Security Password, or other security device provided<br>by eviCore hereinafter referred to as "Users". |       |      |        |
| Email:       Each and every time User accesses eviCore's web-based applications, User agrees to be bound by this Access Agreement, as it may be amended from time to time.       Each and every time User accesses eviCore's web-based applications, User agrees to be bound by this Access Agreement, as it may be amended from time to time.       Each and every time User accesses eviCore's web-based applications, User agrees to be bound by this Access Agreement, as it may be amended from time to time.       Each and every time User accesses eviCore's web-based applications, User agrees to be bound by this Access Agreement, as it may be amended from time to time.       Each and every time User accesses eviCore's web-based applications, User agrees to be bound by this Access Agreement, as it may be amended from time to time.       Each and every time User accesses eviCore's web-based applications, User agrees to access eelectronically eviCore's web-based applications only so long as Provider/Customer Agreement (as used herein a "Provider/Customer Agreement to provide health care/medical services to members of health plans for which eviCore directly or said health       First Name:       Zip:       Zip: <td>User Registration</td> <td>To obtain access to eviCore's Web Site applications, User must first read and agree<br/>to this Access Agreement. After reviewing these documents, User will be asked to<br/>accept the Access Agreement by checking the "Accept Terms and Conditions"<br/>check box. If User accepts, this will result in a binding contract between User and<br/>eviCore, just as if User had physically signed the Access Agreement.</td> <td></td> <td></td> <td>Dhanar</td> | User Registration                                                                                                    | To obtain access to eviCore's Web Site applications, User must first read and agree<br>to this Access Agreement. After reviewing these documents, User will be asked to<br>accept the Access Agreement by checking the "Accept Terms and Conditions"<br>check box. If User accepts, this will result in a binding contract between User and<br>eviCore, just as if User had physically signed the Access Agreement.                                                                                                    |       |      | Dhanar |
| Account Type:       electronically eviCore's web-based applications only so long as       Zip:         First Name:       used herein a "Provider/Customer Agreement to provide health care/medical services to members of health plans for which eviCore provides radiological services, whether it is with eviCore directly or said health       Zip:         Last Name:       Accept Terms and Conditions *       Zip:                                                                                                    | Email:                                                                                                    | Each and every time User accesses eviCore's web-based applications, User agrees<br>to be bound by this Access Agreement, as it may be amended from time to time.<br>1. Limited License. Upon acceptance, eviCore grants Provider/Customer a<br>revocable, nonexclusive, and nontransferable limited license to access                                                                                                    |       |      | Ext:   |
| Accept Terms and Conditions *                                                                                                    | First Name:                                                                                                    | electronically eviCore's web-based applications only so long as<br>Provider/Customer is currently bound by a Provider/Customer Agreement (as<br>used herein a "Provider/Customer Agreement" is an agreement to provide<br>health care/medical services to members of health plans for which eviCore<br>provides radiological services, whether it is with eviCore directly or said health                                                                                                    | Ŧ     | Zip: | Fax:   |
|                                                                                                    | Last Name.                                                                                                    | Accept Terms and Conditions *                                                                                                    |       |      |        |
| Submit Cancel                                                                                                    |                                                                                                    | Submit                                                                                                    | icel  |      |        |

Accept the Terms and Conditions, and click "Submit."

### **Registration Successful**

You will receive a message on the screen confirming your registration is successful and will be sent an email to create your password.

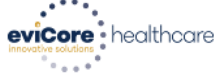

#### Registration Successful

Your Registration has been accepted. An email has been sent to your registered email account allowing you to set your password. Please close the browser.

Your password must be at least (8) characters long and contain the following:

| Password Maintenance                                                                                                    | Uppercase letters       |  |  |
|----------------------------------------------------------------------------------------------------|-------------------------|--|--|
| Please set up a new password for your account.<br>Note: The password must be at least 8 characters long and contains the following categories : Uppercase letters, Lowercase letters, Numbers and special characters. | Lowercase letters       |  |  |
| New Password*                                                                                                    | <b>Numbers</b>          |  |  |
| Save                                                                                                    | Characters (e.g., ! ? * |  |  |

### **Account Login**

After registering for an account, you will be directed back to the log in page where you can enter your User ID and Password.

Agree to the HIPAA Disclosure (each time you log in), and click "LOGIN."

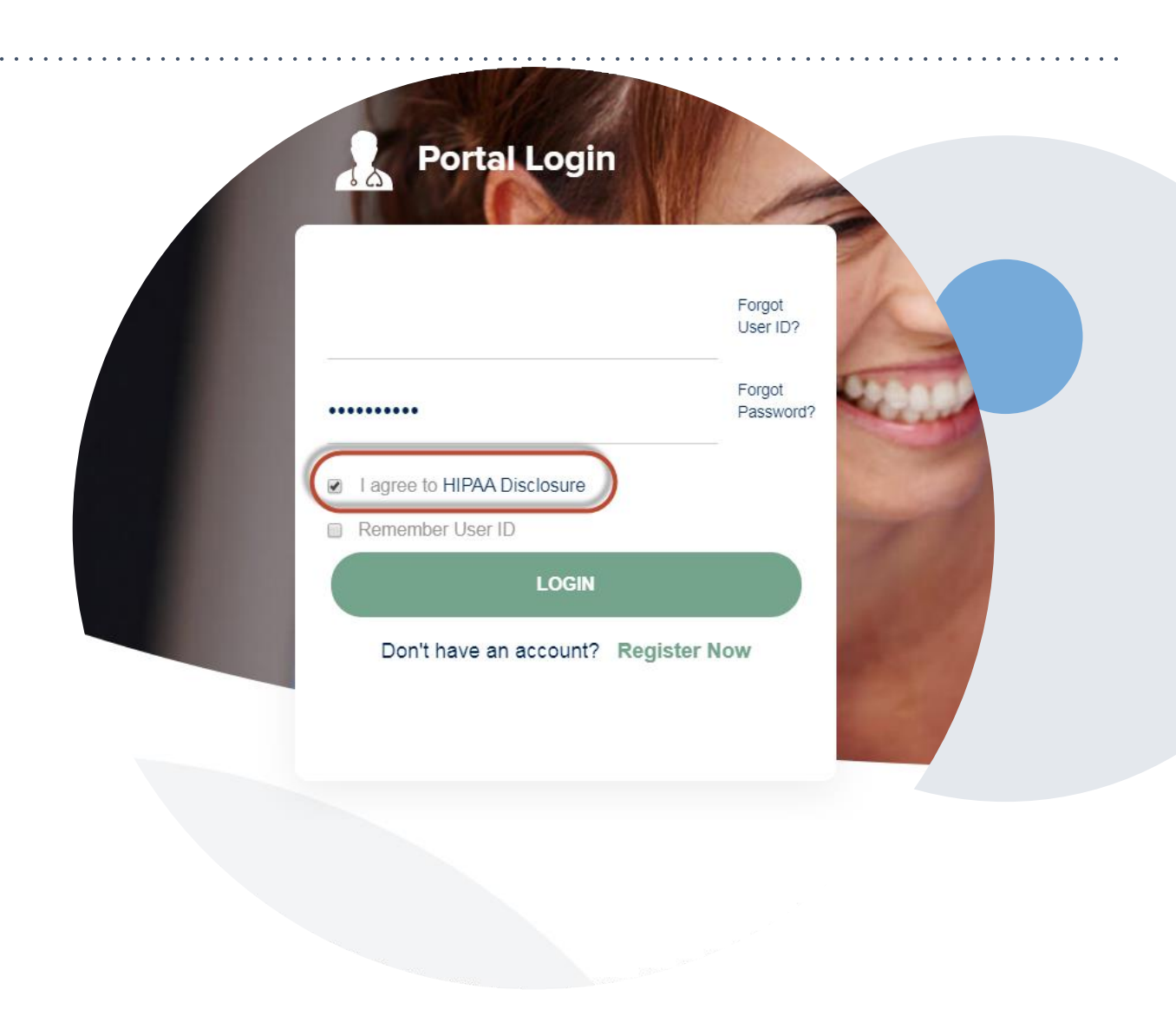

#### **Welcome Screen**

| Home       | Certification<br>Summary | Authorization<br>Lookup | Eligibility<br>Lookup | Clinical<br>Certification | Certification Requests<br>In Progress | MSM Practitioner<br>Perf. Summary Portal                           | Resources                         | Manage<br>Your Account | Help /<br>Contact Us | Med Solutions<br>Portal | >           |
|------------|--------------------------|-------------------------|-----------------------|---------------------------|---------------------------------------|--------------------------------------------------------------------|-----------------------------------|------------------------|----------------------|-------------------------|-------------|
| Tuesday, M | ay 12, 2020 4:20         | PM                      |                       |                           |                                       |                                                                    |                                   |                        | 1                    |                         |             |
|            |                          |                         |                       |                           | Welcom                                | ne to the CareCore Nation                                          | al Web Portal. Y                  | 'ou are logged in a    | as                   |                         |             |
|            |                          |                         |                       |                           |                                       | Providers must be adde<br>"Manage Account" to a<br>REQUEST AN AUTH | ed to your acco<br>dd providers." | unt before cases (     | can be submitte      | ed over the web. Ple    | ease select |
|            |                          |                         |                       |                           |                                       | RESUME IN-PROGRI                                                   | ESS REQUEST                       |                        |                      |                         |             |
|            |                          |                         |                       |                           |                                       | SUMMARY OF AUTH                                                    |                                   |                        |                      |                         |             |
|            |                          |                         |                       |                           |                                       | AUTH LOOKUP                                                        |                                   |                        |                      |                         |             |
|            |                          |                         |                       |                           |                                       | MEMBER ELIGIBILI                                                   | ГҮ                                |                        |                      |                         |             |
|            |                          |                         |                       |                           |                                       |                                                                    |                                   |                        |                      |                         |             |

You can access the MedSolutions Portal at any time without having to provide additional log-in information. Click the MedSolutions Portal on the top-right corner to seamlessly toggle back and forth between the two portals.

### **Add Practitioners**

| Manage Your Accoun                 | t                  |                         |
|------------------------------------|--------------------|-------------------------|
| Office Name:                       | CHANGE PASSWORD ED |                         |
| Address:                           |                    | Add P                   |
| Primary Contact:<br>Email Address: |                    | Enter Pra<br>*If regist |
|                                    |                    | Practition              |
| ADD PROVIDER                       |                    | Practition              |
| No providers on file               |                    | Practitio               |
| CANCEL                             |                    |                         |

- Select the "Manage Your Account" tab, then the Add Provider
- Enter the NPI, state, and zip code to search for the provider
- Select the matching record based upon your search criteria
- Once you have selected a practitioner, your registration will be complete
- You can also click "Add Another Practitioner" to add another provider to your account
- You can access the "Manage Your Account" at any time to make any necessary updates or changes

### **Portal Demo**

The eviCore online portal is the quickest, most efficient way to request prior authorization and check authorization status.

Please click here to view the portal demonstration:

Portal Demonstration

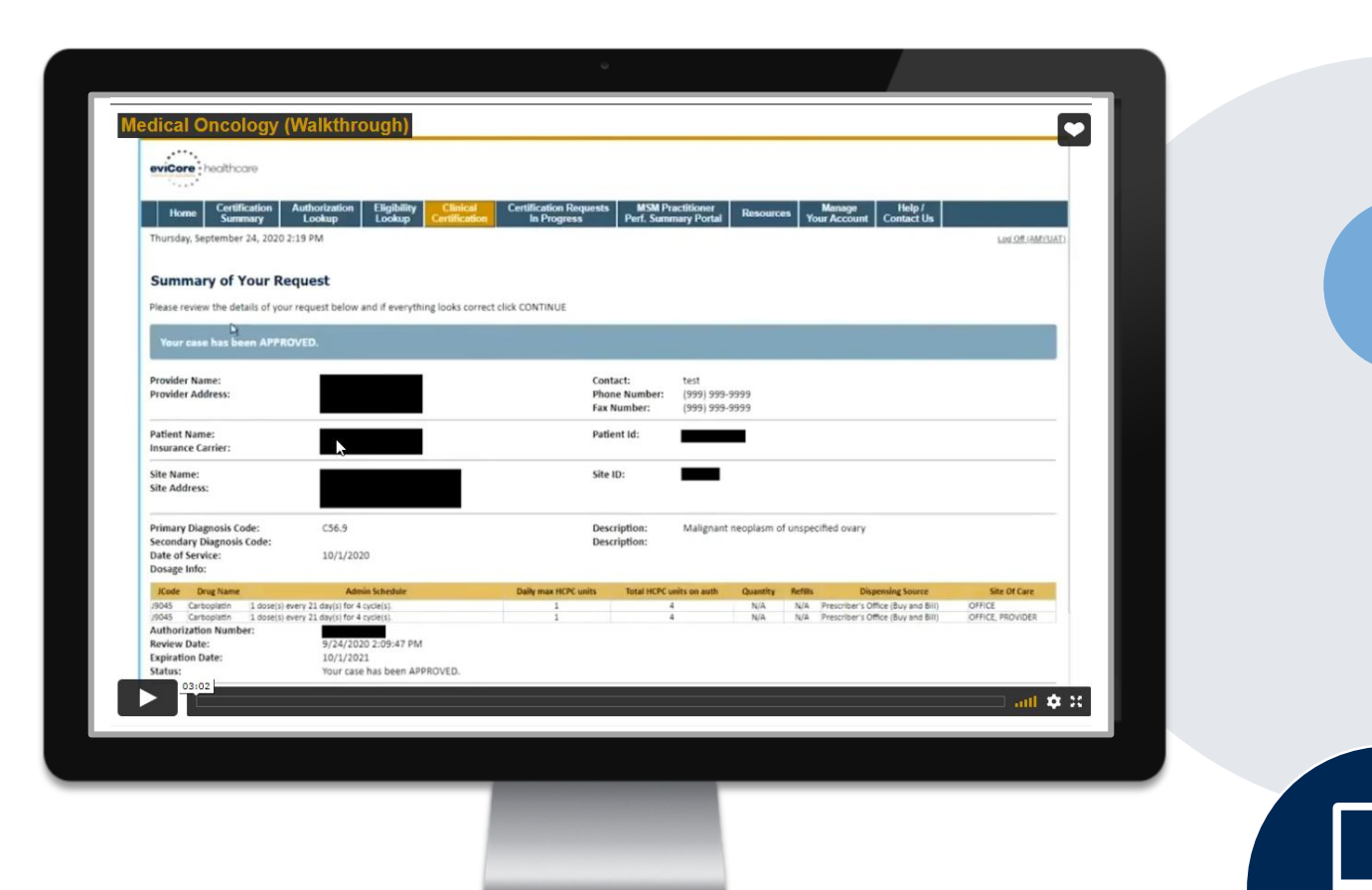

**WEB** 

### **Select a Recommended Treatment Regimen**

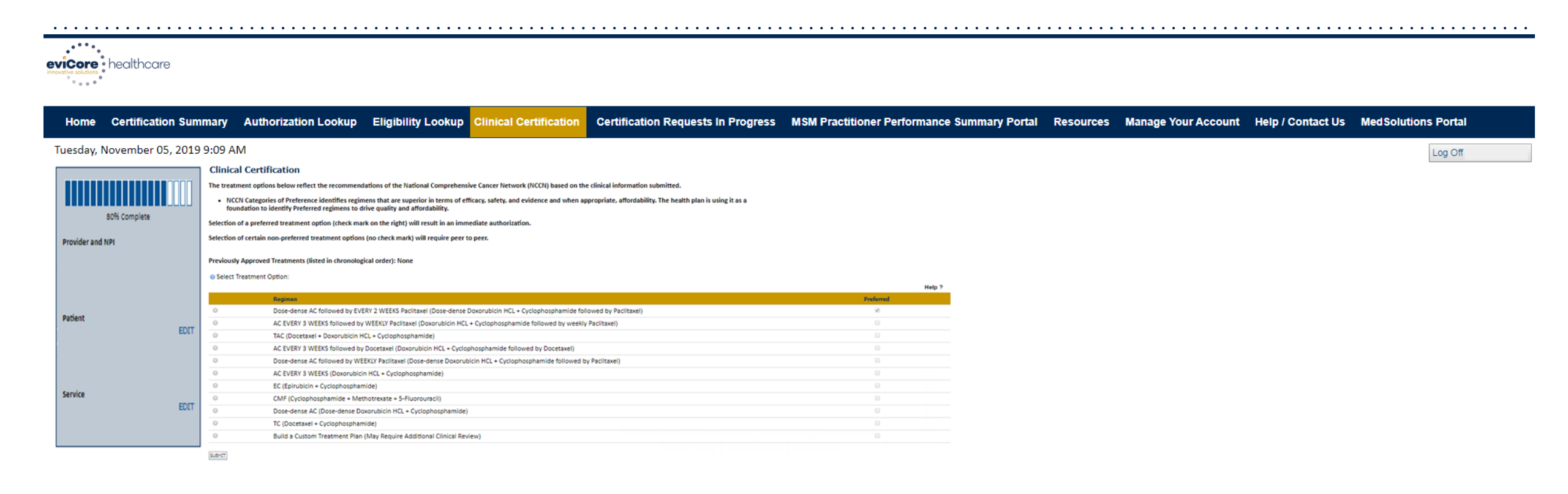

- Select an NCCN Recommended Regimen from the list these options will vary based on the clinical & diagnosis submitted.
- If a Custom Regimen is requested, please upload clinical information necessary to support the request.

### **Corresponding Surveillance Radiology - Bundling**

- When there is history of a chemotherapy request being approved, and the request for imaging is identified as part of on-going surveillance for chemotherapy, <u>upon initiation of the subsequent</u> <u>radiology request</u>, eviCore will 'bundle' the radiology authorizations.
- The purpose instead of requiring 6-12 authorizations, <u>only 1 will be required.</u>
- The radiology request remains separate from the chemotherapy request/case.
- This message will only be presented when clinical information collected on the CHEMO authorization are consistent with the rules for "bundling".

This patient is eligible to have diagnostic imaging studies authorized to monitor the response to chemotherapy treatment. These diagnostic studies include 6 units of 71260 (CT Chest with contrast) and 6 units of 74177 (CT Abdomen and Pelvis with contrast) over a 12 month span. These diagnostic imaging studies should be performed no more frequently than every 2 cycles of chemotherapy. Please initiate the first diagnostic imaging request and there will be a prompt to accept this bundle of diagnostic studies during their initial request. Subsequent requests for these diagnostic studies will not be required over a 12 month span for this indication.

Please click "Submit"

Submit

### **Radiology Bundling – continued**

When the initial request for one of the listed diagnostic/radiology studies to monitor the response of the chemotherapy is made, the requestor will provide case demographics and will then be presented a question:

Are you requesting <CPTCode> in order to monitor the response to previously approved chemotherapy?

If no, there will be a standard radiology review for 1 unit

If yes, they will be presented with the following message:

This patient is eligible to have diagnostic studies authorized to monitor the response to chemotherapy treatment. These diagnostic studies include 6 units of 71260 (CT Chest with contrast) and 6 units of 74177 (CT Abdomen and Pelvis with contrast) over a 12 month span. These diagnostic studies should be performed no more frequently than every 2 cycles of chemotherapy.

Submit

## **Additional Provider Portal Features**

©eviCore healthcare. All Rights Reserved. This presentation contains CONFIDENTIAL and PROPRIETARY information.

### **Portal Features**

#### **Certification Summary**

Allows you to track recently submitted cases and upload any additional clinical information

#### **Authorization Lookup**

- You can look-up authorization status on the portal and print any correspondence
- Search by member information OR by authorization number with ordering NPI
- You can review post-decision options, and actually submit an appeal
- Self schedule a peer-to-peer consultation without having to wait on hold

#### **Eligibility Lookup**

Confirm if member requires prior authorization

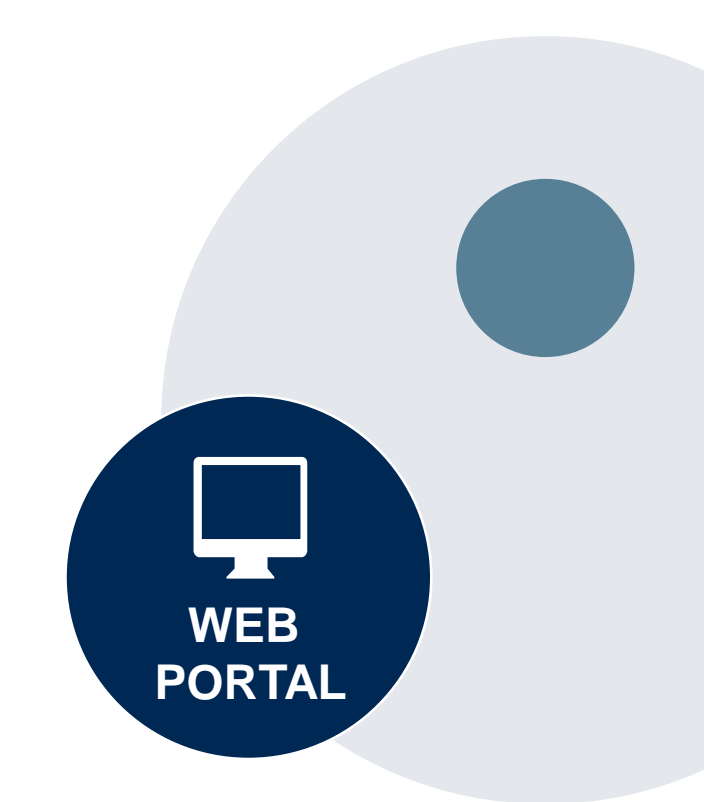

### **Authorization Lookup Tool (displayed)**

|                                                                                                    | <u> </u>                                                                                                    |
|----------------------------------------------------------------------------------------------------|----------------------------------------------------------------------------------------------------|
| healthcare                                                                                                    |                                                                                                    |
| Home Certification Summary Authorization Lookup                                                                                                    | Eligibility Lookup Clinical Certification Certification Requests In Progress MSM Practitioner Performance Summary Portal Resources Manage Your Account Help / Contact Us Med Solutions Portal |
| Wednesday, November 06, 2019 10:06 AM                                                                                                    |                                                                                                    |
| Authorization Number:         Case Number:         Status:       Approved         Approval Date:       1/2/2019 1:40:36 PM         Service Description:       Small Cell Lung Cancer         Site Name:       4/12/2019         Date Last Updated:       1/16/2019 1:43:41 PM         Correspondence:       VIEW CORRESPONDENCE | P2P AVAILABILITY Click the button to find out if the case<br>is eligible for a P2P consultation.<br>Then schedule the consultation<br>directly from the portal.                               |
| Print Done Search Again Click here for help or technical support                                                                                                    | © CareCore National, LLC. 2019 All rights reserved.<br>Privacy Policy   Terms of Use   Contact Us                                                                                             |

The authorization will then be accessible to review. To print authorization correspondence, select View Correspondence.

# **Provider Resources**

### **Dedicated Call Center**

#### Prior Authorization Call Center – 877-773-6964

Our call centers are open from 7 a.m. to 7 p.m. (local time). Providers can contact our call center to perform the following:

- Request Prior Authorization
- Check Status of existing authorization requests
- Discuss questions regarding authorizations and case decisions
- Change facility or CPT Code(s) on an existing case
- Request to speak to a clinical reviewer
- Schedule a clinical consultation with an eviCore Medical Director

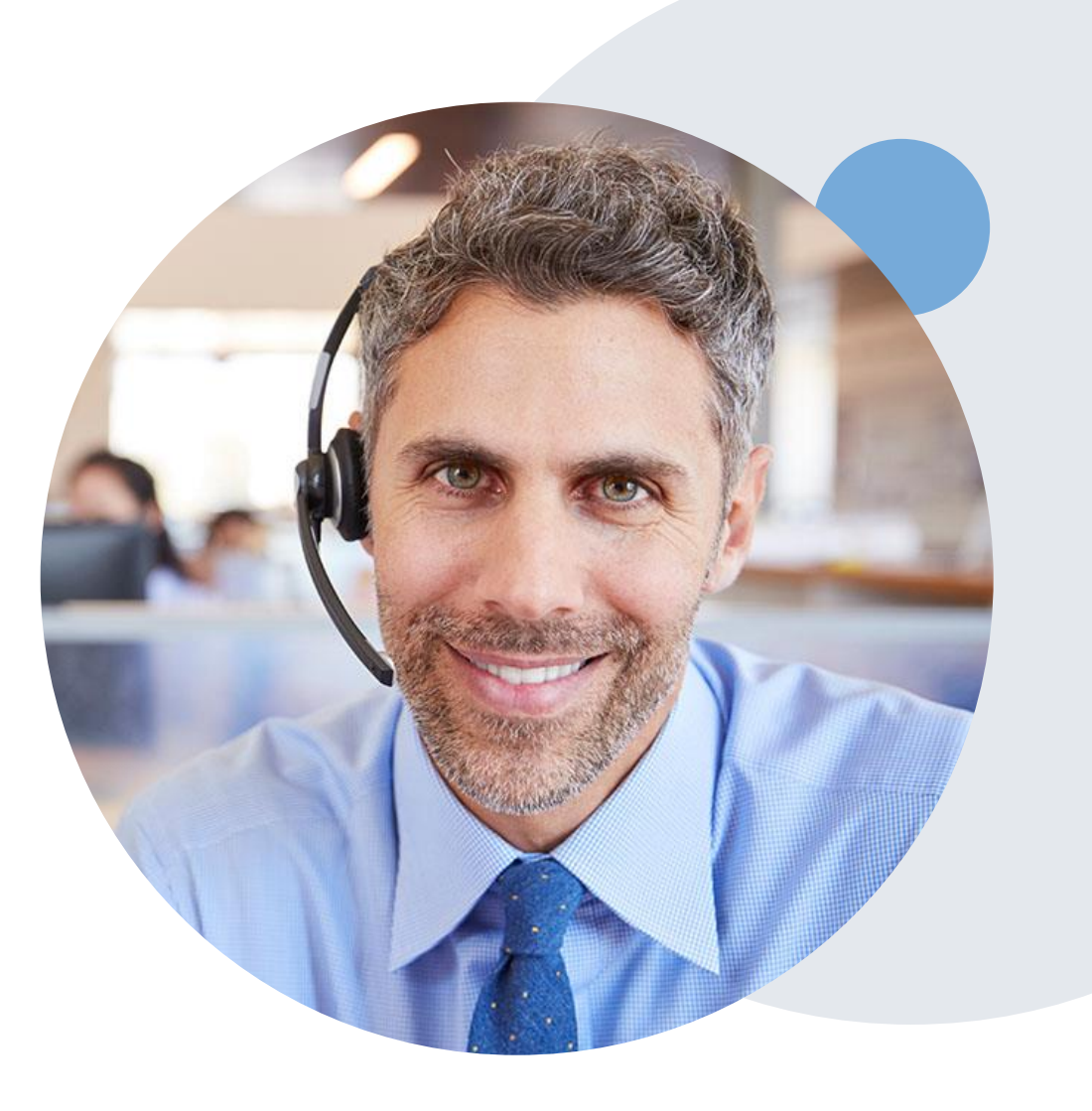

### **Online Resources**

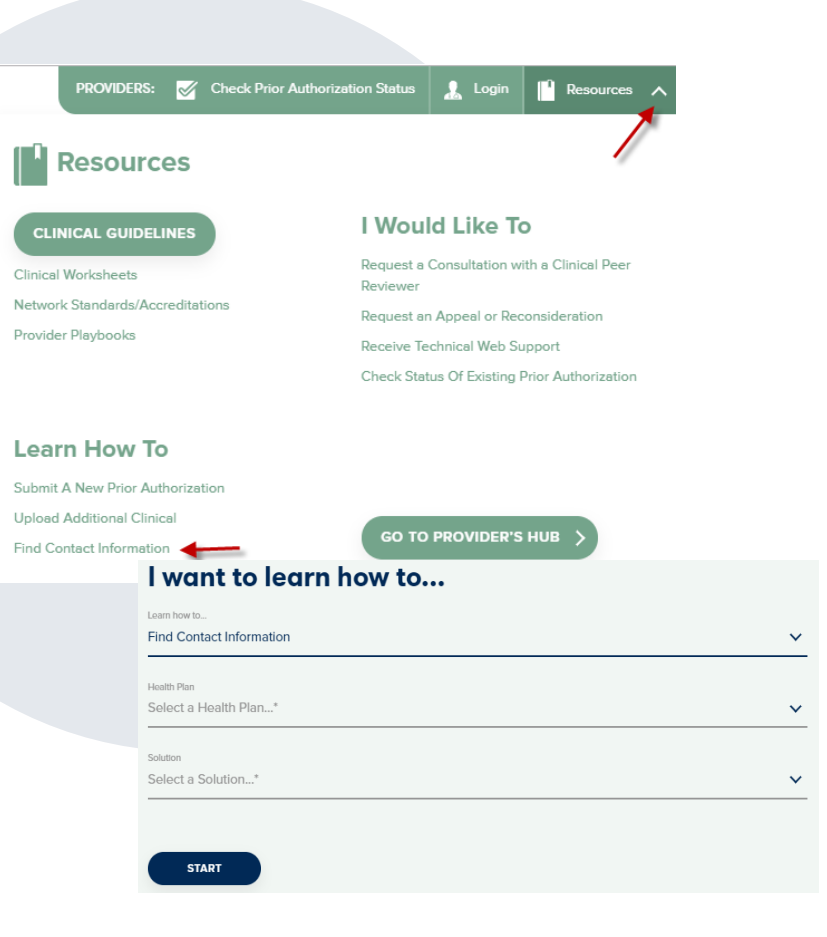

#### Web-Based Services and Online Resources

- You can access important tools, health plan-specific contact information, and resources at <u>www.evicore.com</u>
- Select the Resources to view Clinical Guidelines, Online Forms, and more.
- Provider's Hub section includes many resources
- Provider forums and portal training are offered weekly, you can find a session on <u>www.eviCore.WebEx.com</u>, select WebEx Training, and search upcoming for a "eviCore Portal Training" or "Provider Resource Review Forum"

The quickest, most efficient way to request prior authorization is through our provider portal. Our dedicated **Web Support** team can assist providers in navigating the portal and addressing any web-related issues during the online submission process.

To speak with a Web Specialist, call (800) 646-0418 (Option #2) or email portal.support@evicore.com

### **Client & Provider Operations Team**

#### **Client and Provider Services**

Dedicated team to address provider-related requests and concerns including:

- Questions regarding Accuracy Assessment, Accreditation, and/or Credentialing
- Requests for an authorization to be resent to the health plan
- Consumer Engagement Inquiries
- Eligibility issues (member, rendering facility, and/or ordering physician)
- Issues experienced during case creation
- Reports of system issues

#### How to Contact our Client and Provider Services team

Email: <u>ClientServices@evicore.com</u> (preferred)

Phone: 1 (800) 646 - 0418 (option 4)

For prompt service, please have all pertinent information available. When emailing, make sure to include the health plan in the subject line with a description of the issue, with member/provider/case details when applicable.

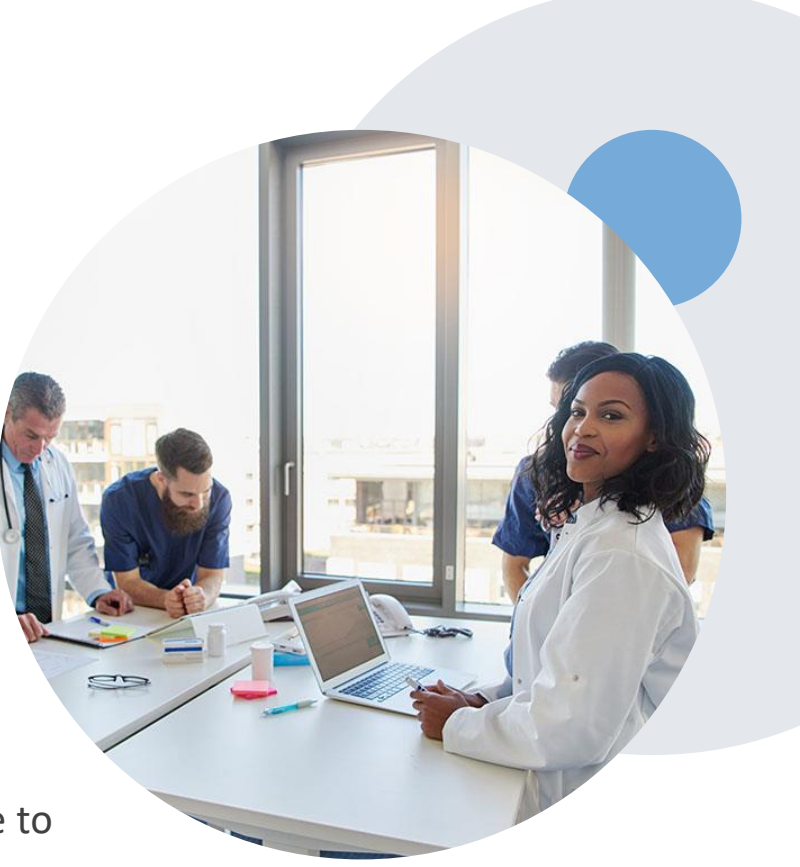

### **Provider Engagement Team**

**Provider Engagement team** 

Regional team that on-boards providers for new solutions and provides continued support to the provider community. How can the provider engagement team help?

- Partner with the health plan to create a market-readiness strategy for a new and/or existing program
- Conduct WebEx provider-orientation sessions
- Provide education to supporting staff to improve overall experience and efficiency
- Create training materials
- Conduct provider-outreach activities when opportunities for improvement have been identified
- Generate and review provider profile reports specific to a TIN or NPI in order to monitor and review metrics and overall activity
- Facilitate clinical discussions with ordering providers and eviCore medical directors

You can find a list of Regional Provider Engagement Managers at <u>evicore.com</u>  $\rightarrow$  Provider's Hub  $\rightarrow$  Training Resources  $\rightarrow$  eviCore Provider Experience Team Territory Map

### **Provider Resource Website**

#### **Provider Resource Pages**

eviCore's Provider Experience team maintains provider resource pages that contain client- and solution-specific educational materials to assist providers and their staff on a daily basis. The provider resource page will include, but is not limited to, the following educational materials:

- Frequently Asked Questions
- Quick Reference Guides
- Provider Training
- CPT code list

To access these helpful resources, please visit:

https://www.evicore.com/resources/healthplan/healthfirst

You can also get help by calling:

Healthfirst Provider Services: 844-488-1486

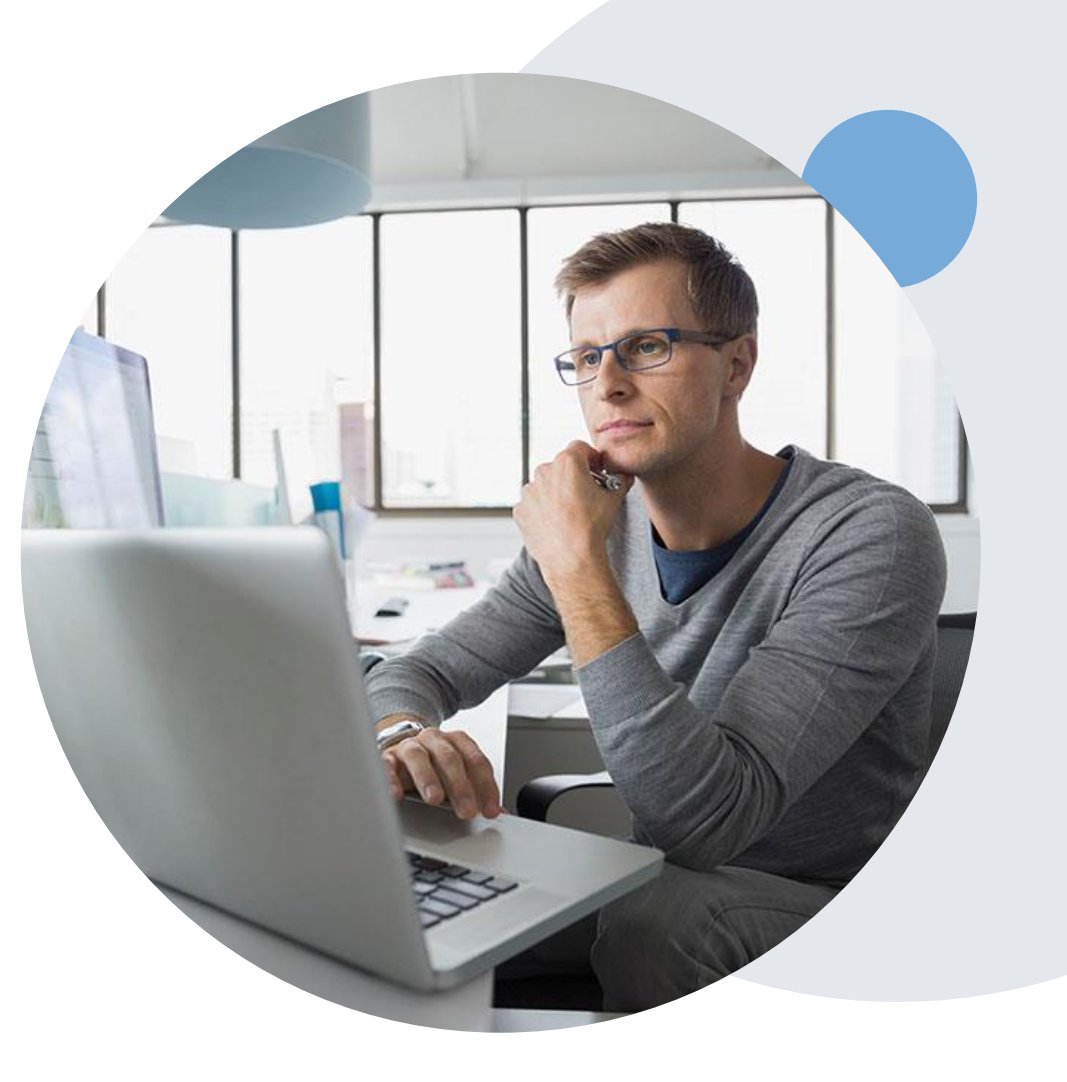

### **Provider Newsletter**

#### **Stay Updated With Our Free Provider Newsletter**

eviCore's provider newsletter is sent out to the provider community with important updates and tips. If you are interested in staying current, feel free to subscribe:

- Go to eviCore.com
- Scroll down and add a valid email to subscribe
- You will begin receiving email provider newsletters with updates

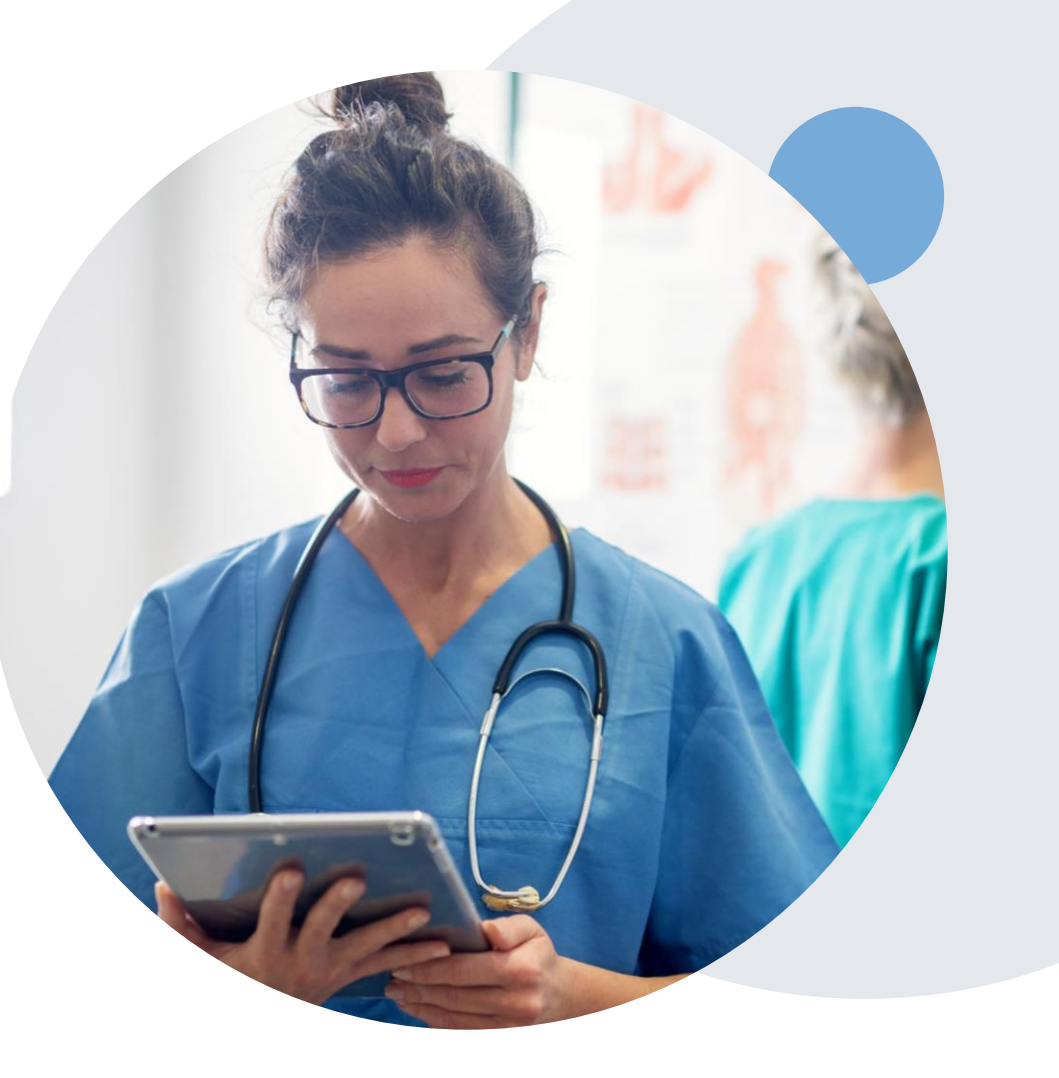

### **Provider Resource Review Forums**

The eviCore website contains multiple tools and resources to assist providers and their staff during the prior authorization process.

We invite you to attend a Provider Resource Review Forum, to navigate <u>www.eviCore.com</u> and understand all the resources available on the Provider's Hub. Learn how to access:

- eviCore's evidence-based clinical guidelines
- Clinical worksheets
- Check-status function of existing prior authorization
- Search for contact information
- Podcasts & Insights
- Training resources

#### How to register for a Provider Resource Review Forum?

You can find a list of scheduled **Provider Resource Review Forums** on <u>www.eviCore.com</u>  $\rightarrow$ Provider's Hub  $\rightarrow$  Scroll down to eviCore Provider Orientation Session Registrations  $\rightarrow$  Upcoming

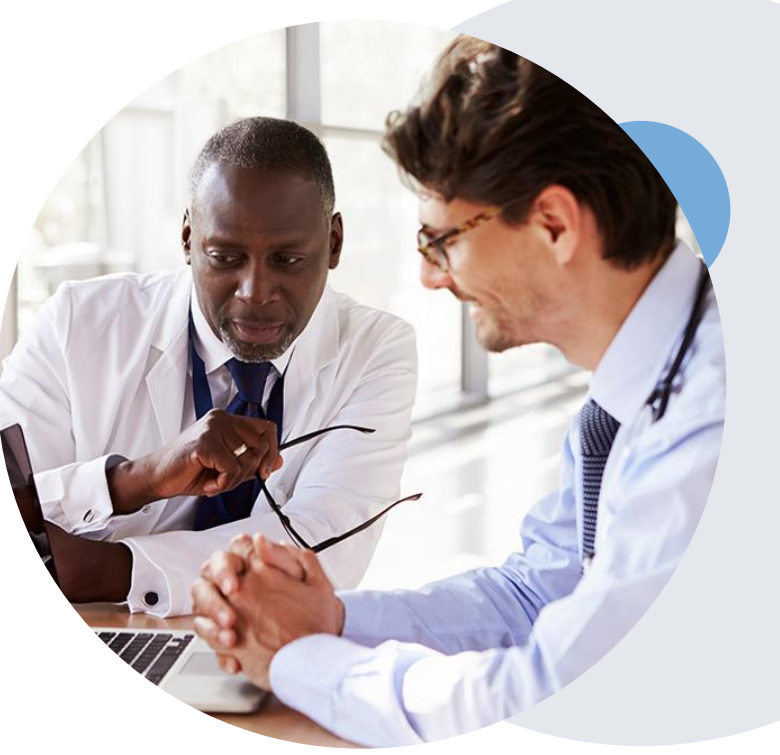

# **Thank You!**

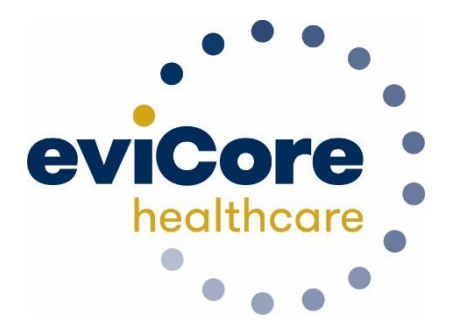